## 1. ติดตั้ง Appserv (ในกรณีที่ไม่เคยดิดตั้ง)

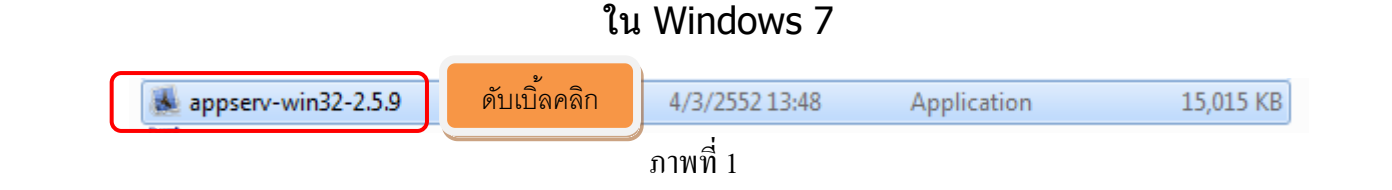

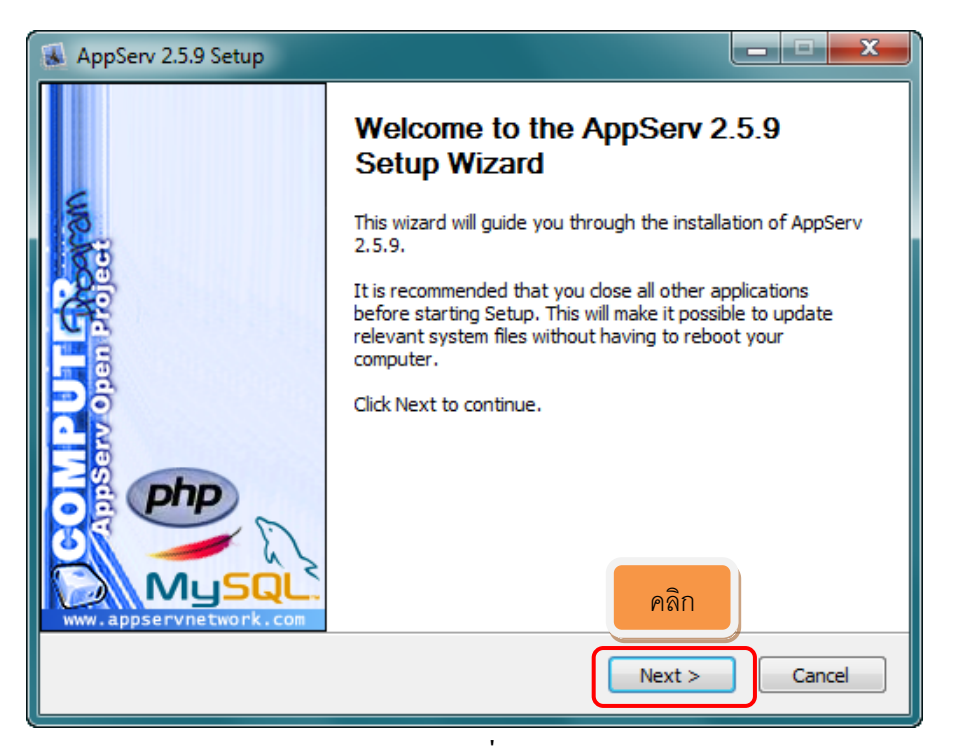

ภาพที่ 2

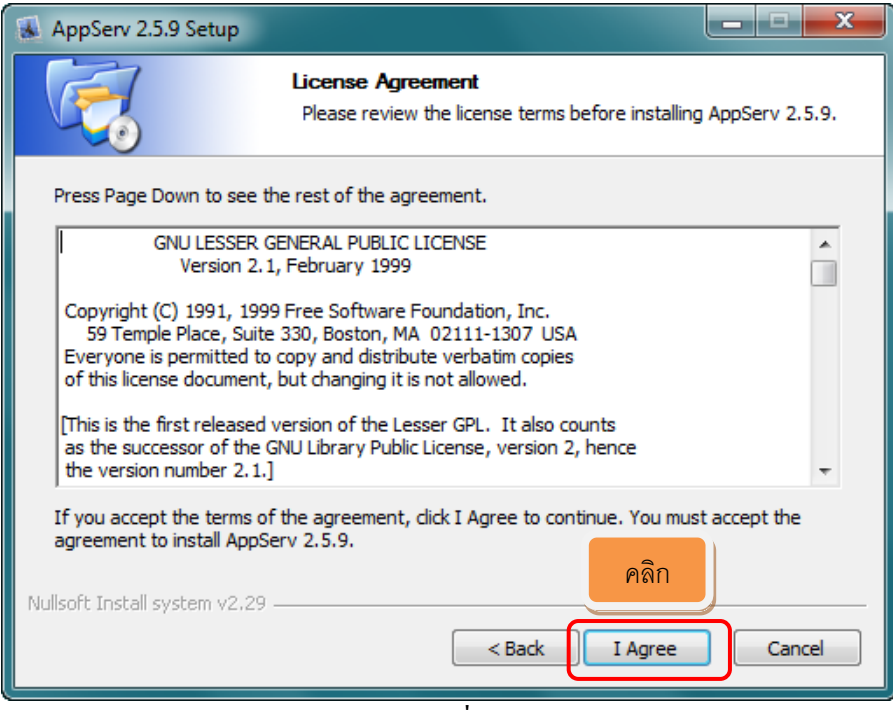

ภาพที่ 3

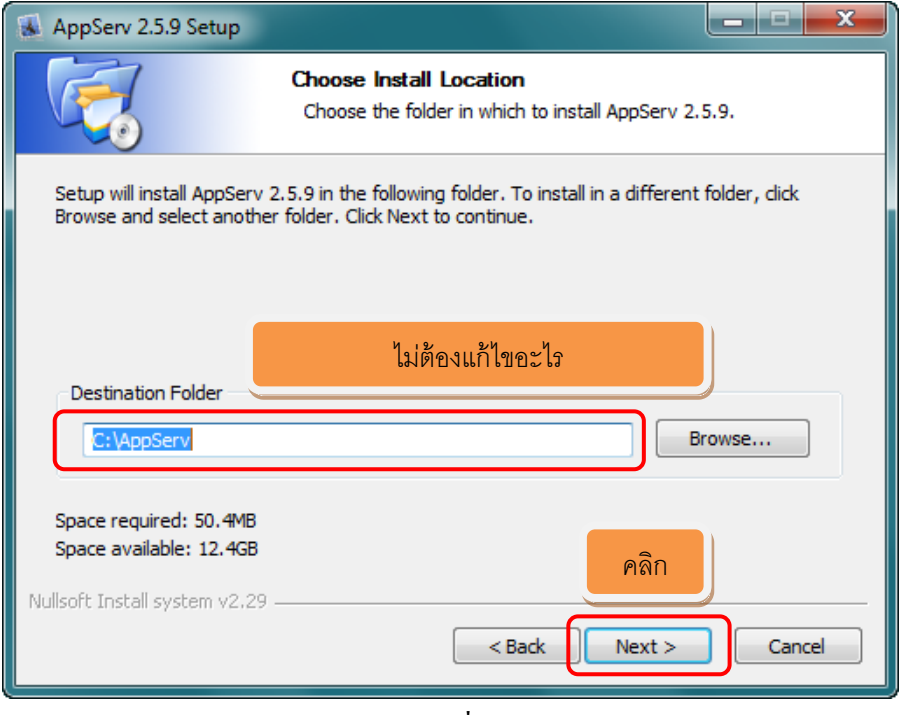

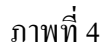

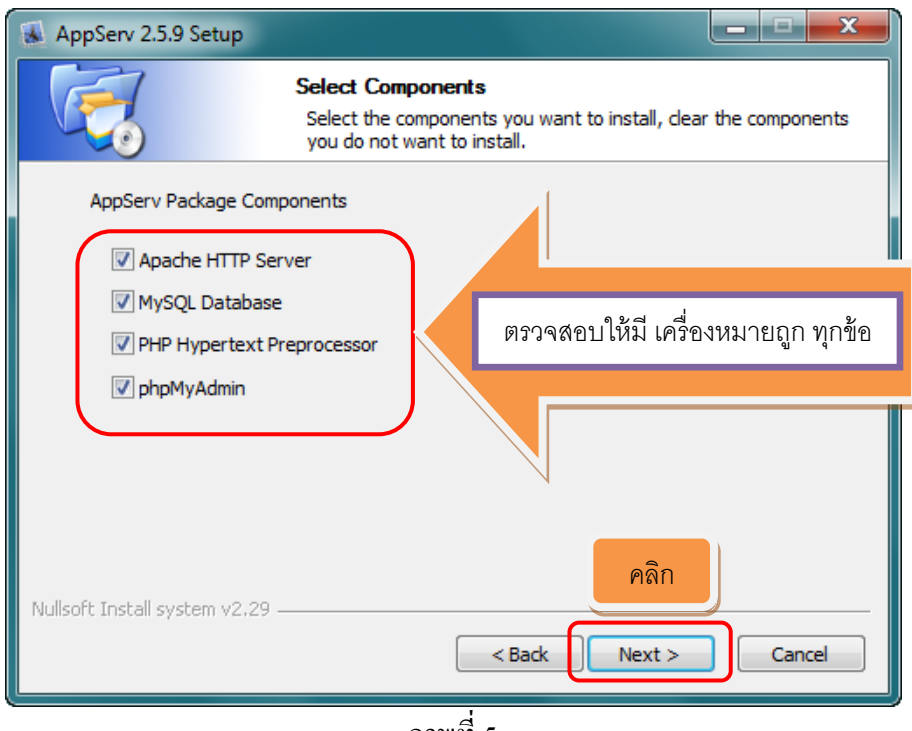

ภาพที่ 5

| AppServ 2.5.9 Setup                                                                                                |                        |
|----------------------------------------------------------------------------------------------------|------------------------|
| Apache HTTP Server Information<br>Please enter your server's information                                           |                        |
| Server Name (e.g. www.appservnetwork.com)<br>localhost<br>Administrator's Email Address (e.g. webmaster@gmail.com) | ใส่ localhost          |
| webmaster@gmail.com <br>Apache HTTP Port (Default : 80)                                                            | น webmaster@gmail.com) |
| 80                                                                                                    | คลิก                   |
| Nullsoft Install system v2.29                                                                                      | lext > Cancel          |

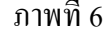

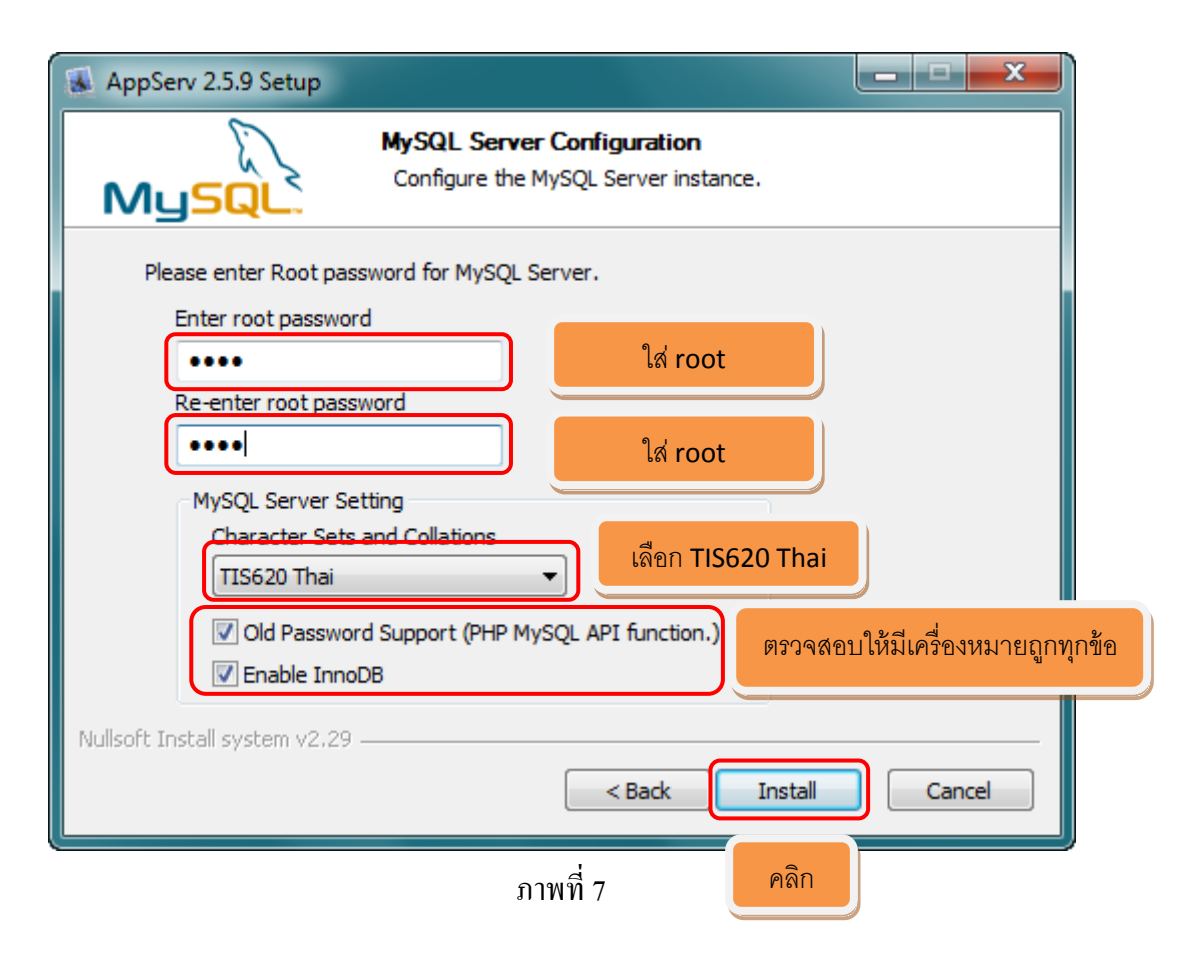

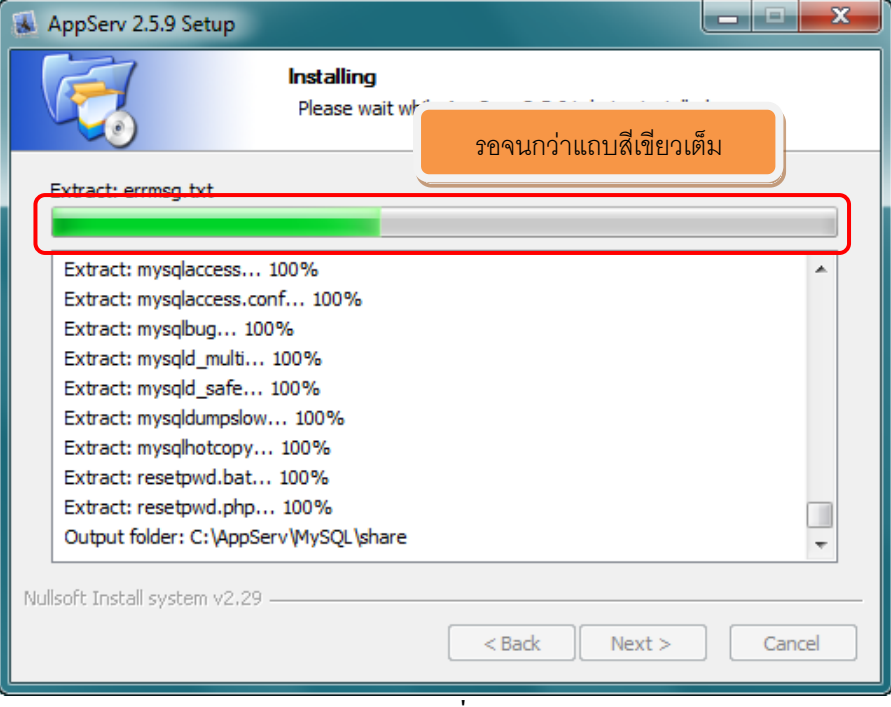

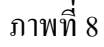

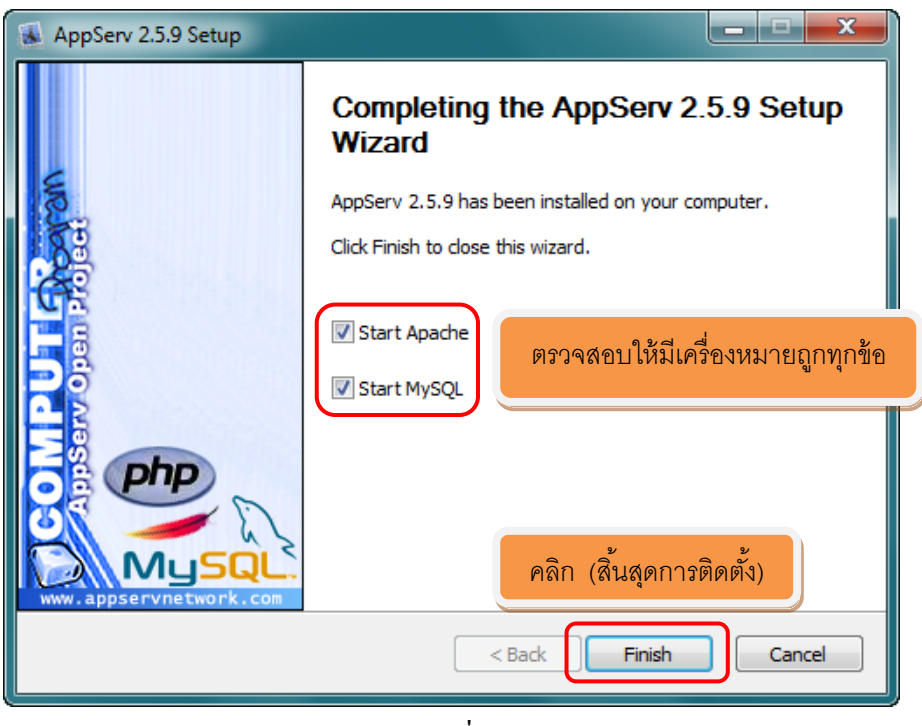

ภาพที่ 9